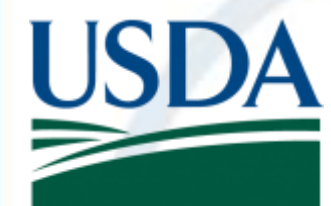

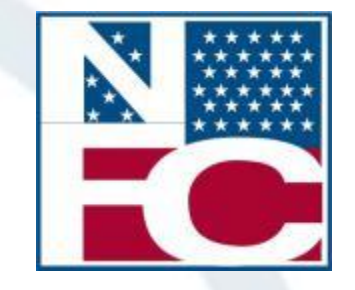

1

# Debt Management Work Group Session

April 23, 2019 1:00 to 2:00, Central Standard Time

### Introduction

### **Facilitator:**

Tameshia Hasten, Systems Accountant

#### **Presenters:**

Jill Pettingill, Program Analyst Tammy Buras, Program Analyst Robert Nobles, Program Analyst

### Housekeeping

- Participants will be placed in "listen only mode".
- Submit questions into the Chat Box or submit via the ServiceNow Customer Service Portal (CSP). Indicate in the request in the description field; Debt Management Work Group Inquiry
- The Debt Management Services Branch (DMSB) will respond to questions within two weeks. Responses will be posted on the NFC website under Debt Management Information.
- DMSB is also soliciting for additional topics of interest for future Work Group sessions.
- Please enter those requests in the Chat Box or submit via the ServiceNow CSP.
- The next scheduled Work Group session has been slated for Tuesday, July 30, 2019.

### **NFC** Agenda

- Leave Buy Back
- Repayment Methods
- Bankruptcies
- Employee Personal Page
- Processing Workflows
- Reporting Center
- Administrative Billings and Collections Inquiry System (ABCOINQ)

- ABCO Claims Information
   Inquiry Screens
- ServiceNow Customer Service Portal (CSP) Enhancements
- Delinquent Debt Reporting
- Credit Bureau Reporting
- Useful Information

### Leave Buy Back

- What is Leave Buy Back?
- Department of Labor, (DOL) Office of Workers' Compensation Program (OWCP)
- 3 Options to Repurchase Leave
  - Pay the full amount by check
  - Pay by one-time payroll deduction for the full amount
  - Repay in installments through payroll deductions

### Leave Buy Back (continued)

#### Agency Responsibilities

- Form CA-7, Claim for Compensation
- Form CA-7a, Time Analysis Form
- Form CA-7b, Leave Buy Back Worksheet/Certification and Election
- Form Letter CA-1208 Leave Approval Letter, and Form Letter CA-1208a, Leave Approval Letter
- Form AD-343, Payroll Action Request
- Department of Labor Check
- Department of Labor Benefit Statement

### Leave Buy Back (continued)

#### • NFC Responsibilities

- DMSB creates an adjustment in Special Payroll Processing System (SPPS)
   Web to document the DOL Check
- DMSB forwards the original paperwork and a copy of the check to the NFC's Payroll Processing Branch (PaPB)
- PaPB verifies the calculations and issues a request to ABCO to bill via SPPS Web
- ABCO establishes the bill
- The employee receives a notice and Letter of Repayment

### Leave Buy Back (continued)

#### **Restoration of Leave Letter**

- Once the debt is paid in full, the employing Agency notifies NFC via the ServiceNow CSP to request a Restoration of Leave Letter
- Upon receipt of the Restoration of Leave Letter the employing Agency must restore the leave in the Time Inquiry – Leave Update System (TINQ)

| US                                                                                             | U.S. Depa<br>Nation<br>Administrative<br>P.O. Box 6                                                                                                    | artment of Agriculture<br>nal Finance Center<br>e Billings and Collections Section<br>61765, New Orleans, LA 70161                                                                                                    |
|------------------------------------------------------------------------------------------------|----------------------------------------------------------------------------------------------------|----------------------------------------------------------------------------------------------------|
| Augu                                                                                           | ust 31, 2018                                                                                                    |                                                                                                    |
| Subj                                                                                           | ect: <u>RESTORATION OF</u>                                                                                                    | LEAVE                                                                                                    |
|                                                                                                | Employee:                                                                                                    | Mary Little Lamb                                                                                                    |
|                                                                                                | Period of Injury:                                                                                                    | 08/25/2013 THROUGH 09/07/2013                                                                                                    |
|                                                                                                | Type of Leave:                                                                                                    | 13 HRS OF S/L & 159 HRS OF A/L                                                                                                    |
| AJ-4<br>OCC<br>1225<br>DEN<br>The<br>Leav<br>Plea<br>adjus<br>ager<br>Inqui<br>corre<br>for le | 396<br>PERSONNEL OFFICER<br>17TH STREET, SUITE 4<br>VER, CO 80202<br>subject employee has con<br>re Without Pay (LWOP) for<br>se prepare a Leave Audit<br>st the current Time and At<br>toy servicing personnel off<br>iny System (TINQ). Also, i<br>secting TINQ to make the n<br>vave. | 75<br>npleted repayment covering the substitution of<br>r paid leave.<br>(Form AD-717) through the current pay period,<br>tendance Report (T&A), and forward both to your<br>fice to adjust the leave record through the Time<br>notify the timekeeper of the pay period you are<br>ecessary corrections to the employee's master file |
| Any .                                                                                          | questions concerning this<br>National Finance<br>Financial Service<br>Payroll/Personne<br>P. O. Box 60000<br>New Orleans, LA                                                                                                    | case should be directed to the:<br>Center<br>Is Division<br>Id Operations Section                                                                                                    |
| Adm                                                                                            | inistrative Billings and Col                                                                                                    | lections Section                                                                                                    |

### **Repayment Methods**

- Repayment Methods
  - Payroll Deductions
  - Cash Payments
  - Pay.gov: <u>Pay.gov Homepage</u>

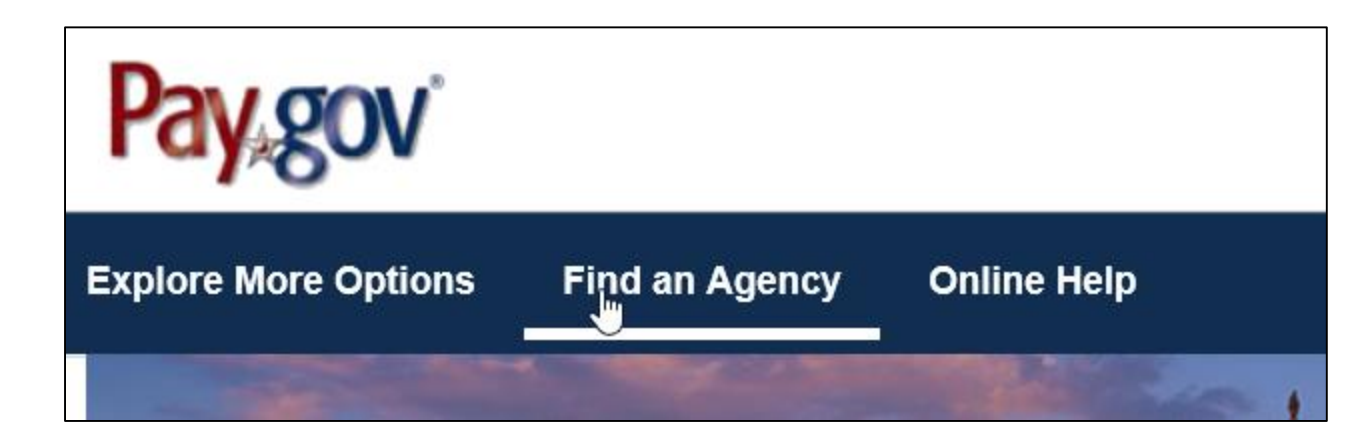

Select Agriculture (USDA); National Finance Center

Agriculture (USDA): Food and Nutrition Service (FNS) Agriculture (USDA): Food Safety and Inspection Service Agriculture (USDA): National Agricultural Library (NAL) Agriculture (USDA): National Finance Center (NFC)

### Select proper Debt Collection Form:

- All Non-IRS Employees Only
- IRS Employees Only

Agriculture (USDA): National Finance Center (NFC)

#### USDA NFC Debt Collection Form (All NON-IRS Employees Only)

**Description:** Please use this form when making a payment to the National Finance Center (NFC) for outstanding debt for NON - IRS employees only. **Form Number:** USDANFC Debt 2

Continue

#### USDA NFC Debt Collection Form (IRS Employees Only)

**Description:** Please use this form when making a payment to the National Finance Center (NFC) for outstanding debt for IRS employees only. **Form Number:** USDANFC Debt

Continue

Follow the 5 steps as directed:

- 1. Before You Begin
- 2. Complete Agency Form
- 3. Enter Payment Info
- 4. Review & Submit
- 5. Confirmation

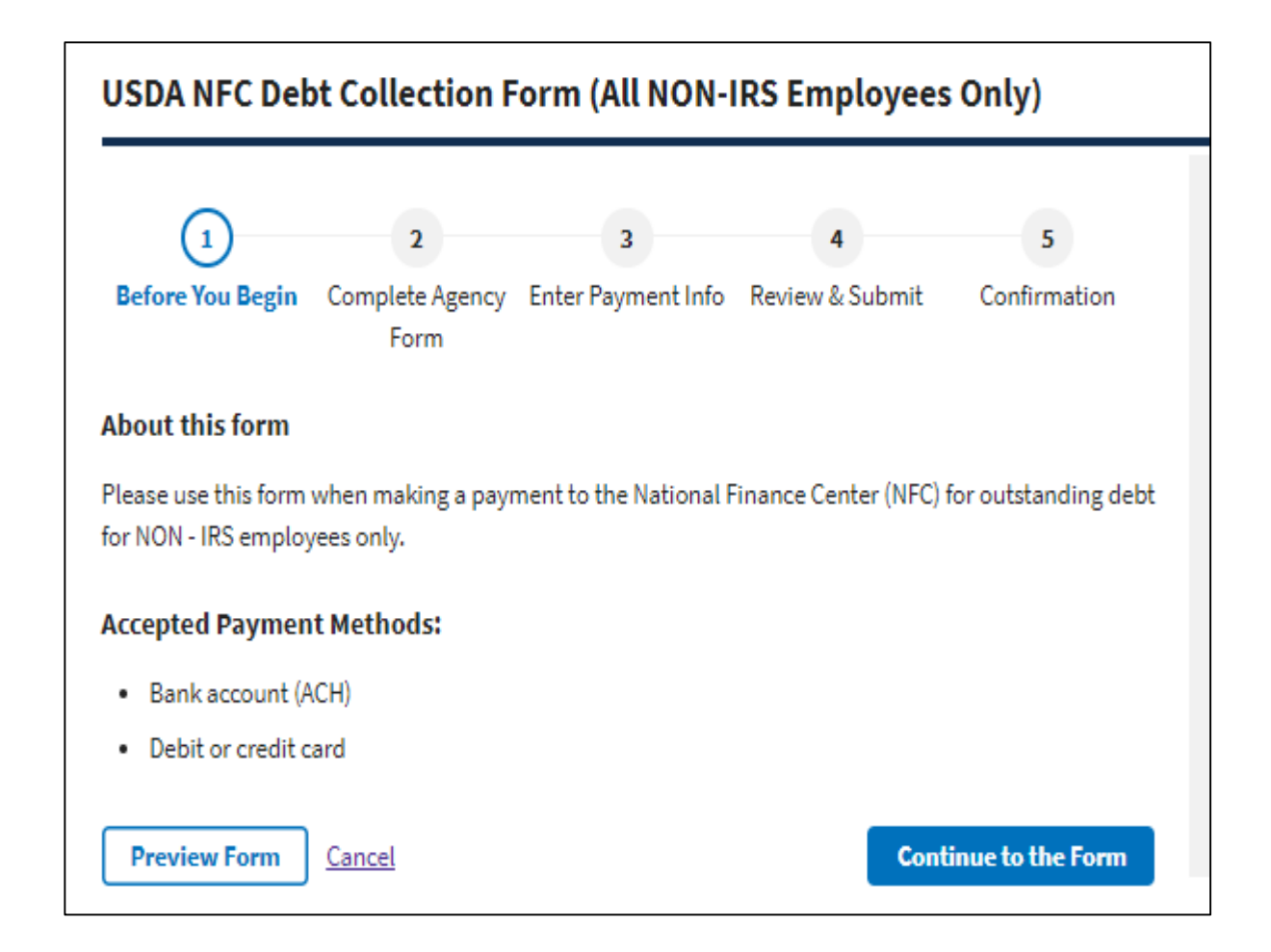

- Required Fields
  - Last Name
  - First Name
  - Street Address
  - City, State, ZIP
  - Telephone Number
  - Debtor Number
  - Bill Number
  - Payment Amount

| United States Department of Agriculture |                 |             |        |                  |  |  |
|-----------------------------------------|-----------------|-------------|--------|------------------|--|--|
|                                         | NFC Debt Collec | tion Form   |        |                  |  |  |
| * Denotes Required Field                |                 |             |        |                  |  |  |
| * Last Name:                            | * First Nar     | me:         |        | MI:              |  |  |
| * Street Address:                       |                 |             |        |                  |  |  |
| * City:                                 |                 |             |        |                  |  |  |
| * State:                                |                 |             | * Zip: |                  |  |  |
| * Telephone Number:                     |                 |             |        |                  |  |  |
| Email Address:                          |                 |             |        |                  |  |  |
| Confirm Email:                          |                 |             |        |                  |  |  |
| * Debtor Number                         | * Bill Number   | Debt Number |        | * Payment Amount |  |  |
|                                         |                 |             | \$     | 3                |  |  |

 Caution: Duplicate payments result when an employee has both a payroll deduction and submits a payment via Pay.gov. Agencies should work with their employees to avoid overpayments.

### **Bankruptcies**

#### **Chapter 7 (Personal)**

Generally meant for individuals with limited income who do not have the ability to pay back all or some portion of the debt they owe.

#### **Chapter 13 (Reorganization)**

Generally referred to as reorganization and is designed for debtors with regular income who have enough left over each month to pay back at least a portion through a repayment plan.

### **Bankruptcies (continued)**

#### • Agency Responsibilities

- Agencies are responsible for forwarding copies of the bankruptcy filing to NFC via the ServiceNow CSP
- Agencies are responsible for determining if the debt in question is included with the bankruptcy filing

### **Bankruptcies (continued)**

### • NFC Responsibilities

- Upon notice of a bankruptcy filing
  - the debt is placed on hold and all collection efforts are suspended awaiting disposition from the Court
  - the debt is coded with the Treasury Offset Program (TOP) status code as B (Bankruptcy)
- Upon receipt of a notice of discharge
  - the debt is written off and closed out

- the credit bureau records are modified to reflect the debt was discharged in a bankruptcy and no amount owed

- Upon receipt of a dismissal
  - the TOP status code of B is removed
  - the collection activity resumes

### **Employee Personal Page (EPP)**

#### **Debt Management Summary Page**

| Joseph Harley III                                                                                            | Debt Management                                                                                                    |                                            |
|----------------------------------------------------------------------------------------------------|----------------------------------------------------------------------------------------------------|--------------------------------------------|
| FOREST SERVICE                                                                                               |                                                                                                    |                                            |
| Home  Financial Disclosure  Leave Calculator Benefits Statement Personal Info Debt Management Direct Deposit | To make an electronic payment, log onto Pay.gov at:<br>Summary Statement as of Pay Period 01 ending 1/19/2<br>Below is a list of your current outstanding commercial, sal<br>Benefits (FEHB) debts. Questions should be directed to your | ttps://pa<br>2019.<br>ary over<br>our serv |
| E&L Statements                                                                                               | Debt Sum                                                                                                    | mary S                                     |
| ERI, Gender, & Disability Financial Allotments                                                               | Bill Number and Type                                                                                                    | Notifi                                     |
| Health Insurance                                                                                             | 99999999 - PAYROLL ADJUSTMENT (Minor)                                                                                                    |                                            |
| Health Savings Account                                                                                       | 777777777 - PAYROLL ADJUSTMENT (Major)                                                                                                    | 01/2                                       |
| Leave                                                                                                    | 88888888 - ADVANCED LEAVE                                                                                                    | 01/0                                       |
| Residence Address     State Tax                                                                              | 11111111B - DUPLICATED SALARY OVERPAYMENT                                                                                                    | 11/1                                       |
| Third Party Debts                                                                                            | 33333333 - SALARY OVERPAYMENT                                                                                                    | 02/0                                       |
| TSP Catch-Up                                                                                                 | 44444444 - VOLUNTARY COLLECTION                                                                                                    | 08/1                                       |
| Vet Status & Preference                                                                                      | 666666666 - PAID LEAVE TO LWOP                                                                                                    | 06/0                                       |
| ⊡W-2                                                                                                    | 22222222P - FEHB OTHER                                                                                                    | 02/0                                       |
| Miscellaneous                                                                                                | 123456789 - FEHB                                                                                                    |                                            |
| Preferences Links Email Assistant ENEFEDS Home                                                               | <ul> <li>When the Notification Date is blank, a Debt Notice has<br/>insufficient pay or non-pay status. Once earnings are s<br/>overnavment Debte of \$50 or less will automaticable back</li> </ul>                                     | is not be                                  |

#### Print-Friendly

av.gov.

payments and/or Federal Employees Health icing payroll office.

| Debt Summary Statement                    |                      |                     |                    |                 |  |  |  |
|-------------------------------------------|----------------------|---------------------|--------------------|-----------------|--|--|--|
| Bill Number and Type                      | Notification<br>Date | Original<br>Balance | Current<br>Balance | View<br>Details |  |  |  |
| 99999999 - PAYROLL ADJUSTMENT (Minor)     |                      | \$266.86            | \$266.86           |                 |  |  |  |
| 777777777 - PAYROLL ADJUSTMENT (Major)    | 01/24/16             | \$2,523.82          | \$1,865.93         |                 |  |  |  |
| 88888888 - ADVANCED LEAVE                 | 01/08/16             | \$3,793.21          | \$7,586.42         |                 |  |  |  |
| 11111111B - DUPLICATED SALARY OVERPAYMENT | 11/16/11             | \$2,056.98          | \$2,056.98         |                 |  |  |  |
| 33333333 - SALARY OVERPAYMENT             | 02/01/04             | \$248.76            | \$248.76           |                 |  |  |  |
| 4444444 - VOLUNTARY COLLECTION            | 08/16/15             | \$36,892.00         | \$9,235.65         |                 |  |  |  |
| 66666666666666666666666666666666666666    | 06/01/14             | \$224.96            | \$224.96           |                 |  |  |  |
| 22222222P - FEHB OTHER                    | 02/08/99             | \$2,387.64          | \$2,767.31         |                 |  |  |  |
| 123456789 - FEHB                          | •                    | \$150.00            | \$150.00           |                 |  |  |  |

en issued because of a Debt Notice will be issued. Salary ed from your next available pay check.

### **EPP** (continued)

#### Third Party Debt Summary Page, effective pay period 10/2019

| oseph Harley III                           |  |
|--------------------------------------------|--|
| FOREST SERVICE                             |  |
| Home                                       |  |
| Financial Disclosure                       |  |
| Leave Calculator                           |  |
| Benefits Statement                         |  |
| Personal Info                              |  |
| Debt Management                            |  |
| <ul> <li>Direct Deposit</li> </ul>         |  |
| E&L Statements                             |  |
| ERI, Gender, & Disability                  |  |
| <ul> <li>Financial Allotments</li> </ul>   |  |
| <ul> <li>Federal Tax (W-4)</li> </ul>      |  |
| <ul> <li>Health Insurance</li> </ul>       |  |
| <ul> <li>Health Savings Account</li> </ul> |  |
| Leave                                      |  |
| <ul> <li>Residence Address</li> </ul>      |  |
| State Tax                                  |  |
| Third Party Debts                          |  |
|                                            |  |
| ISP Catch-Up                               |  |
| Vet Status & Preference                    |  |
| ⊡W-2<br>□ 1005 C                           |  |
| ⊡ 1095-C                                   |  |
|                                            |  |
| Preferences                                |  |
| Email Assistant                            |  |
| El cinan Assistant                         |  |

#### Third Party Debts

Print-Friendly

Summary Statement as of Pay Period 01 ending 1/19/2019.

Below is a list of your current outstanding child support, bankruptcy, educational loan, payroll agreement, commercial garnishment and/or tax levy debts. Questions should be directed to your servicing payroll office.

| Debt Summary Statement                                                |  |  |  |  |  |  |
|-----------------------------------------------------------------------|--|--|--|--|--|--|
| Account Number and Type Original Balance Current Balance View Details |  |  |  |  |  |  |
| 000000000000 - CHILD SUPPORT / ALIMONY                                |  |  |  |  |  |  |
| 0002300719 - PAYROLL AGREEMENT                                        |  |  |  |  |  |  |
| 0001100718 - COMMERCIAL GARNISHMENT                                   |  |  |  |  |  |  |
| 00012340056 - BANKRUPTCY                                              |  |  |  |  |  |  |
| 00011122233 - TAX LEVY                                                |  |  |  |  |  |  |
| 00033344433 - EDUCATIONAL LIEN                                        |  |  |  |  |  |  |

### **Reporting Center**

#### **ABCO Forms available on the Reporting Center**

NFC1100 - Notice of Overpayment of Salary and Demand for Payment (Non-Treasury) NFC1100-TR - Notice of Overpayment of Salary and Demand for Payment (Treasury) The following forms are for Agency records only: NFC937 - Notice of Intent to Recover Past-Due Health Benefits from Salary (Non-Treasury) NFC937-TR - Notice of Intent to Recover Past-Due Health Benefits from Salary (Treasury) NFC937-A - Notice of Intent to Recover Past-Due Life Insurance Premiums from Salary (SMITHSONIAN ONLY) NFC937-B - Notice of Intent to Recover Past-Due Health Benefits

#### Main Page for ABCO Forms selection

| Step 1: Select a Report.                                                                                                    | Debt Management Service Branch ABCO Forms - This report displays the following ABCO Forms for Debt Management Service Branch more                                                                                                    |
|----------------------------------------------------------------------------------------------------|----------------------------------------------------------------------------------------------------|
| + Administrative Reports<br>- Financial Reports<br>ABCO Forms<br><b>Payroll Listing for W-2 Research</b><br><b>W2 Wage and Tax Statement</b><br>+ Workforce Reports<br>- My Reports<br>- Logoff |                                                                                                    |
|                                                                                                    | Select an ABCO Form                                                                                                    |
|                                                                                                    | NFC1100 - Notice of Overpayment of Salary and Demand for Payment (Non-Treasury)<br>NFC1100-TR - Notice of Overpayment of Salary and Demand for Payment (Treasury)<br>The following forms are for Agency records only:<br>NFC937 - Notice of Intent to Recover Past-Due Health Benefits from Salary (Non-Treasury)<br>NFC937-TR - Notice of Intent to Recover Past-Due Health Benefits from Salary (Treasury)<br>NFC937-A - Notice of Intent to Recover Past-Due Life Insurance Premiums from Salary (SMITHSONIAN ONLY)<br>NFC937-B - Notice of Intent to Recover Past-Due Health Benefits<br>NFC937-B - Notice of Intent to Recover Past-Due Health Benefits<br>Done Cancel Reset |

#### **Reporting Center page after selecting Form**

| Step 1: Select a Report.                                                                                                    | Debt Management Service Branch ABCO Forms - This report displays the following ABCO Forms for Debt Management Service Branch more        |
|----------------------------------------------------------------------------------------------------|----------------------------------------------------------------------------------------------------|
| + Administrative Reports<br>- Financial Reports<br>ABCO Forms<br>Payrol Listing for W-2 Research<br>W2 Wage and Tax Statement<br>+ Workforce Reports |                                                                                                    |
|                                                                                                    | Step 3: Select criteria for the report.                                                                                                  |
| – My Reports<br>– Logoff                                                                                                    |                                                                                                    |
|                                                                                                    | For Important Up-to-Date Information Regarding Debts, access the Section Titled Debt Management Information by following the link below: |
|                                                                                                    | https://www.nfc.usda.gov/ClientServices/HR_Payroll/index.php                                                                             |
|                                                                                                    | Ok                                                                                                    |

Hyperlink to:

NFC webpage to locate Debt Management Information section

This section is located on the lower right-hand portion of the screen

**Debt Management Information** 

- > Date to Print and Mail ABCO Notices
- How To Retrieve ABCO Form Reports From The Reporting Center, If The Report Is Too Large To View

#### Hyperlink to:

2019 Date to Print and Mail ABCO Notices

Hyperlink to: <u>How to Retrieve ABCO Form Reports from the Reporting Center,</u> <u>if the Report is too Large to View</u>

Hyperlink to:

Form AD-3100-R, National Finance Center Web Applications Request for Security Access Form

### **Processing Workflows**

#### • Processing Adjustment Bills

Form NFC-1100, Notice of Overpayment of Salary and Demand for Payment Form NFC-1101, Notice of Intent to Offset Salary and Repayment Agreement

- The Agency copy is now available in the Reporting Center (RPCT)
- The Agency now corresponds with NFC through the CSP

### Processing FEHB Bills

Form NFC-937, Notice of Intent to recover Past-Due Health benefits.

— The Agency copy is now available in the Reporting Center (RPCT)

#### • Processing Manual Bills

Form NFC-631, Demand Notice for Payment Form NFC-631, page 2, Repayment Agreement

Agency is able to submit the request via CSP

### ABCOINQ

### Administrative Billings and Collections System (ABCO) Procedure Manual, August 2018

Hyperlink to: <u>The ABCO Procedure Manual, web version</u>

Hyperlink to:

The ABCO Procedure Manual, PDF Version

### **ABCOINQ Claims Screens**

#### **Claims Screens added to ABCOINQ**

- AR00665, ABCO Claims Information Screen, First page
- AR00667, ABCO Claims Information Screen, Next page
- AR00645, ABCO TOP/CS Offset Record
- AR00647, ABCO TOP Letters

#### AR00665, ABCO Claims Information Screen, first page

| AR00665           |            | USDA - NFC           |                  | DATE: XX/XX/XX    |
|-------------------|------------|----------------------|------------------|-------------------|
|                   | AE         | CO CLAIMS INFORMA    | TION             |                   |
|                   |            |                      |                  |                   |
| CLAIM NO: XXXXXX  | DEBTOR: La | st Name, First Name, | Middle Initial B | ILL NO: XXXXXXXXX |
|                   | NO: XX     | XXXXXXXXXXX XX       |                  |                   |
| O> PRINCIPAL      | 1260.60    | TOP ACTION. 03 2     | 4 15 PAY PLAN A  | MT. 0.00          |
| R> INTEREST       | 0.00       | INIT ACTION. 00 0    | 0 00 DATE        | 00 00 00          |
| I> PENALTY        | 0.00       | FOLLOW UP 00 0       | 0 00 TOP STATUS  | 4                 |
| G> ADMIN COST.    | 0.00       | ACTION DUE 02 0      | 4 16 DATE        | 02 04 16          |
|                   |            |                      |                  |                   |
| CLAIM STATUS. OPE | .N         |                      |                  |                   |
|                   | REFERRED   | COLLE                | CTED             | RESOLVED          |
| CLAIMS            | 0.00 00 00 | 00 0.00              | 00 00 00         | 0.00 00 00 00     |
| COLL AG.          | 0.00 00 00 | 00 0.00              | 00 00 00         | 0.00 00 00 00     |
| SAL OFF           | 0.00 00 00 | 00 0.00              | 00 00 00         |                   |
| TOP OFF 98        | 6.10 02 25 | 16 0.00              | 00 00 00         |                   |
| ADM OFF           | 0.00 00 00 | 00 0.00              | 00 00 00         |                   |
|                   |            |                      |                  |                   |
|                   |            |                      |                  |                   |
|                   |            |                      |                  |                   |
|                   |            |                      |                  |                   |
| CLEAR EXIT PF1 M  | IENU       | . P                  | F7 PREV CLAIM    | PF9 RECVBL INFO   |
| ENTER INQ PF2 N   | IEXT PG PF | 76 DEBTOR INFO P     | F8 NEXT CLAIM    | PF10 TOP INFO     |

27

#### AR00667, ABCO Claims Information Screen, next page

| AR00667                   | USDA - NFC                               | DATE:XX/XX/XX   |
|---------------------------|------------------------------------------|-----------------|
|                           | ABCO CLAIMS INFORMATION                  |                 |
|                           |                                          |                 |
| CLAIM NO: XXXXXX DEBTOR:L | ast Name, First Name, Middle Initial BIL | L NO: XXXXXXXXX |
| NO: X                     | XX XXXXXXXXXX XX                         |                 |
|                           |                                          |                 |
| NOTIFY CREDIT RPT. Y      | CLAIM STATUS OPEN                        |                 |
| FED.REC.CENTER NO.        | BOX: YEAR.                               |                 |
| OFFSET TYPE 1             | COLLECT INFO. TOP DESC.                  | :               |
|                           |                                          |                 |
|                           |                                          |                 |
|                           |                                          |                 |
|                           |                                          |                 |
|                           |                                          |                 |
|                           |                                          |                 |
| CLEAR EXIT                | PF1 MAIN MENU                            | PF10 FIRST PAGE |

#### AR00645, ABCO TOP/CS Offset Info

| AR00645           | USDA - NFC                            | DATE: XX/XX/XX     |
|-------------------|---------------------------------------|--------------------|
|                   | ABCO TOP/CS OFFSET INFO               | TIME: 12:03:01     |
|                   |                                       |                    |
| TIN: XXXXXXXXX    | CASE-NO: XXXXXXXXXX CASE TYPE: I I    | EBT-CLOSED:        |
| NAME: Last Name   | First Name, Middle Initial            | DELETE:            |
| ALIAS:            | XSV                                   | INDICATOR: C       |
| AMOUNTS> ORIG DEB | T: 225.72 DATES> DELINQ: 12 16 2014   | AGENCY: XX         |
|                   |                                       |                    |
| TOP COLLECTE      | D: 0.00 SEND LETTER: 11 16 2014       | ł                  |
| NFC COLLECTE      | D: 0.00 PAYMENT TYPE:                 |                    |
| XSV COLLECTE      | D: 0.00 JUDGEMENT:                    |                    |
|                   |                                       |                    |
|                   | TOP TRANSACTIONS                      |                    |
| TYPE TRANS DATE   | ACTION REFERRED DATA                  |                    |
| 1 02 18 2016      | I AMOUNT INCREASED                    |                    |
| 1 01 14 2016      | I AMOUNT INCREASED                    |                    |
| 1 12 17 2015      | I AMOUNT INCREASED                    |                    |
| 1 11 19 2015      | I AMOUNT INCREASED                    |                    |
| 1 10 20 2015      | I AMOUNT INCREASED                    |                    |
| 1 09 17 2015      | I AMOUNT INCREASED                    |                    |
|                   | PF7 PREV TRANS REC PF8 NEXT TRANS REC | 0001               |
| CLEAR EXIT        | PF1 MENU PF3 RETURN TO CLAIM          | PF10 PREV CASE REC |
| ENTER INQUIRY     | PF2 SHOW LETTER                       | PF11 NEXT CASE REC |

#### AR00647, ABCO TOP Letters

| AR00647                          | U                                  | SDA - NFC          |               | DATE: X     | x/xx/xx |
|----------------------------------|------------------------------------|--------------------|---------------|-------------|---------|
|                                  | ABC                                | O TOP LETTERS      |               | TIME: 1     | 1:57:33 |
| TIN:XXXXXXXXX<br>NAME:Last Name, | CASE NO:XXXXXX<br>First Name, Midd | xxxx<br>le Initial |               |             |         |
| Address Lin<br>Address Lin       | e 1<br>e 2                         | DEBT               | AMOUNT :      | 1010.48     |         |
| City, State                      | , ZIP+4 Code                       | ADDR               | ESS SOURCE: N |             |         |
|                                  |                                    |                    |               |             |         |
|                                  |                                    |                    |               |             |         |
|                                  |                                    |                    |               |             |         |
| DATE CREATED: 02 0               | 4 2016 SEN                         | D LETTER: S        | DATE TO SEN   | ID: 03 24 2 | 015     |
|                                  |                                    |                    |               |             |         |
|                                  |                                    |                    |               |             |         |
|                                  |                                    |                    |               |             |         |
| CLEAR EXIT                       | PF1 MENU                           |                    |               | PF7 PREV    | LETTER  |
|                                  | PF2 RETURN TO TO                   | OP                 |               | PF8 NEXT    | LETTER  |

### ServiceNow

#### Select Request Items/Services

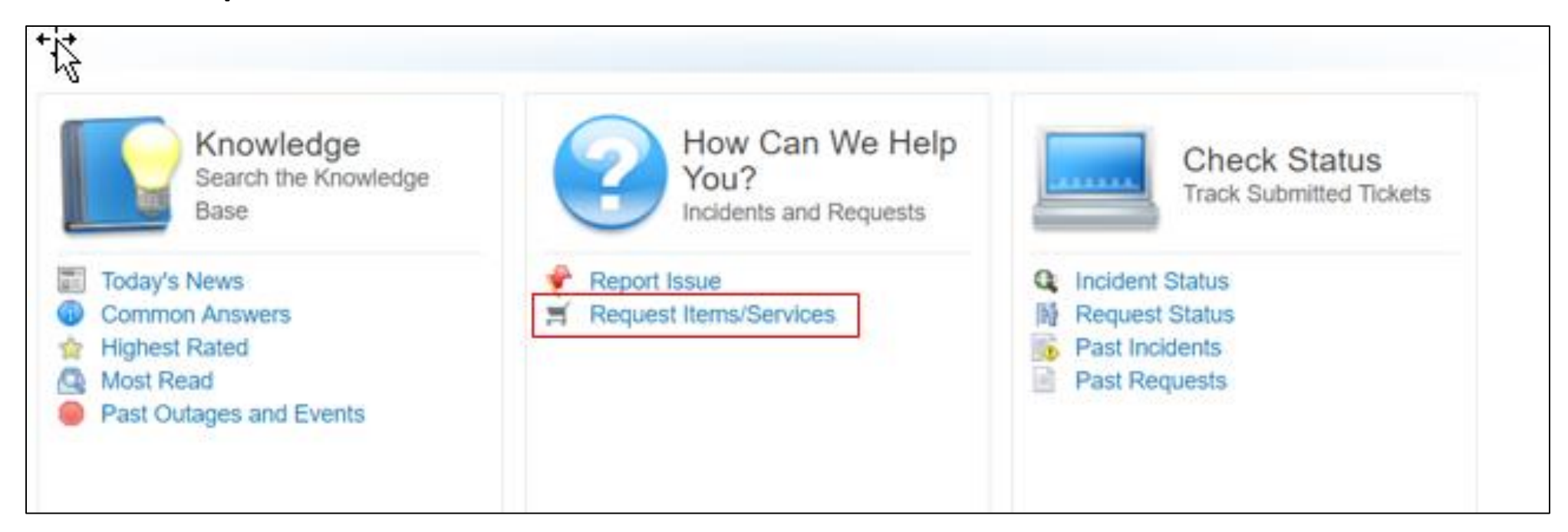

#### Select Debt Management – ABCO, Collections, and Claims

|   | Home Knowledge Set Help Check Status Wish List                                                                  |                   |
|---|----------------------------------------------------------------------------------------------------|-------------------|
| < | Service Catalog                                                                                                 | Q, Search catalog |
| ( | Operations and Security Center<br>Submit Request to the Online Technical Help Desk.                             |                   |
|   | Facilities and Physical Security<br>Submit Facilities and Physical Security Request                             |                   |
|   | Debt Management - ABCO, Collections, and<br>Claims<br>Submit a debt request for ABCO, Collections, or<br>Claims |                   |
|   |                                                                                                    |                   |

#### Select Related Categories

Home Knowledge Get Help Check Status Wish List

## Debt Management - ABCO, Collections, and Claims

Submit a debt request for ABCO, Collections, or Claims

| Related | Categories |
|---------|------------|
|         |            |

ABCO

Submit an ABCO Request

Collections

Submit a Collections Request

| Claims   |        |         |
|----------|--------|---------|
| Submit a | Claims | Request |

#### Select Items

| Home Knowledge Get Help Check Status Wish List           |
|----------------------------------------------------------|
| ABCO<br>Submit an ABCO Request                           |
| 4 4 1 to 20 of 22 > >>                                   |
| Items                                                    |
| C Address Update                                         |
| Bankruptcy                                               |
| Bill not Established                                     |
| Cancellation - (CA) ADJP Partial/Full - AD 3041 Required |
| Cancellation - (FE) FEHB                                 |
| Cancellation - FEHB - Partial                            |
| Copy of Bill/Debt Notice                                 |

#### Request Part 1

| About the Submitter                                      | Title                                      |
|----------------------------------------------------------|--------------------------------------------|
| Ima Greatexample                                         |                                            |
| Organization                                             | Agency                                     |
| USDA-Department of Agriculture                           | OCFO-Office of the Chief Financial Officer |
| Email Address                                            | Phone Number                               |
| ima.Greatexample@example.com                             | 1234567890                                 |
| . Are you submitting this request on behalf of someone e | alse?                                      |
| Ves                                                      |                                            |

#### Request Part 2

| * First Name        |  |        |
|---------------------|--|--------|
|                     |  |        |
| Middle Name/Initial |  |        |
|                     |  |        |
| 🜟 Last Name         |  |        |
|                     |  |        |
| Suffix              |  |        |
| None                |  | $\sim$ |
| <b>*</b> Email      |  |        |
|                     |  |        |
| Phone Number        |  |        |
|                     |  |        |
| Fax Number          |  |        |
|                     |  |        |
|                     |  |        |

#### Request Part 3

|                                              | Q,                       |        |
|----------------------------------------------|--------------------------|--------|
| Agency                                       |                          |        |
|                                              | Q                        |        |
| Additional Information                       |                          |        |
| Additional Information Describe the reason f | or the Request in detail | Sibrit |

#### **Request Confirmation**

Confirmation Step: At this screen the Customer can add any *Additional Comments* and verify the information being submitted for the Request. Once confirmed and select *Save*.

| Request -                                                            | REQ0002028213          |                |          |                              |            | Follow • | Up | date | Sa |
|----------------------------------------------------------------------|------------------------|----------------|----------|------------------------------|------------|----------|----|------|----|
| Number                                                               | REQ0002028213          |                |          | Urgency                      | 3 - Medium |          |    |      |    |
| Requester                                                            | Joe Employee           | Q              | 0        | State                        | New        |          |    |      |    |
| Requested for                                                        | Joe Employee           | Q              | ٢        | Status                       |            |          |    |      |    |
| * Short<br>description                                               | Address Update         |                |          |                              |            |          | Ŷ  | 8    |    |
| * Description                                                        | On Behalf of: Jane Doe | e , Email: jdj | @nfc.com | ,Additional Information: 123 |            |          |    |      |    |
| Additional<br>comments Describe the reason for the Request in detail |                        |                |          |                              |            |          |    |      |    |
|                                                                      |                        |                |          |                              |            | Post     |    |      |    |

### **Delinquent Debt**

# Criteria for Submitting Debts to TOP and Cross Servicing Next Generation (CSNG):

- Debt must be delinquent (31 days after the bill is mailed)
- Current debt balance must be at least \$25
- Debtor must have a valid Taxpayer Identification Number (TIN)
- Debt must be valid and legally enforceable

### **Credit Bureau Reporting**

#### **Credit Bureau Reporting**

- NFC can only modify or remove a debt from the Credit Bureaus based on the following:
  - Authorized by the Creditor Agency (by authorized Agency personnel)
  - Discovery of an administrative error on part of the Creditor Agency or the NFC
  - Bill cancellation, debt is invalid
  - Change in fact or circumstance, for example, the employee was on active military duty
  - Court ordered, legal decision or settlement agreement

### **Useful Information**

- Hyperlink to:
  - Pay.gov Homepage
- Hyperlink to:
  - NFC webpage to locate Debt Management Information
- Hyperlink to:
  - 2019 Date to Print and Mail ABCO Notices
- Hyperlink to:
  - How to Retrieve ABCO Form Reports from the Reporting Center, if the Report is too Large to View
- Hyperlink to:
  - Form AD-3100-R, National Finance Center Web Applications Request for Security Access Form
- Hyperlink to:
  - The ABCO Procedure Manual, web version
- Hyperlink to:
  - The ABCO Procedure Manual, PDF version